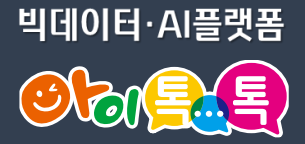

# 아이톡톡 계정

#### 스페이스(학교) 변경 신청하기

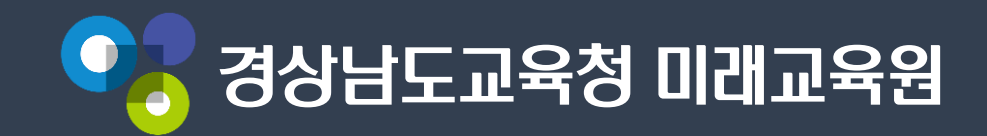

### 아이톡톡 계정 로그인

이 경남 아이톡톡 뉴탭 +

 $\langle \rangle \bigcirc \square$ A newtab.itt.link 경남 아이톡톡 뉴탭

#### 📄 아이톡톡

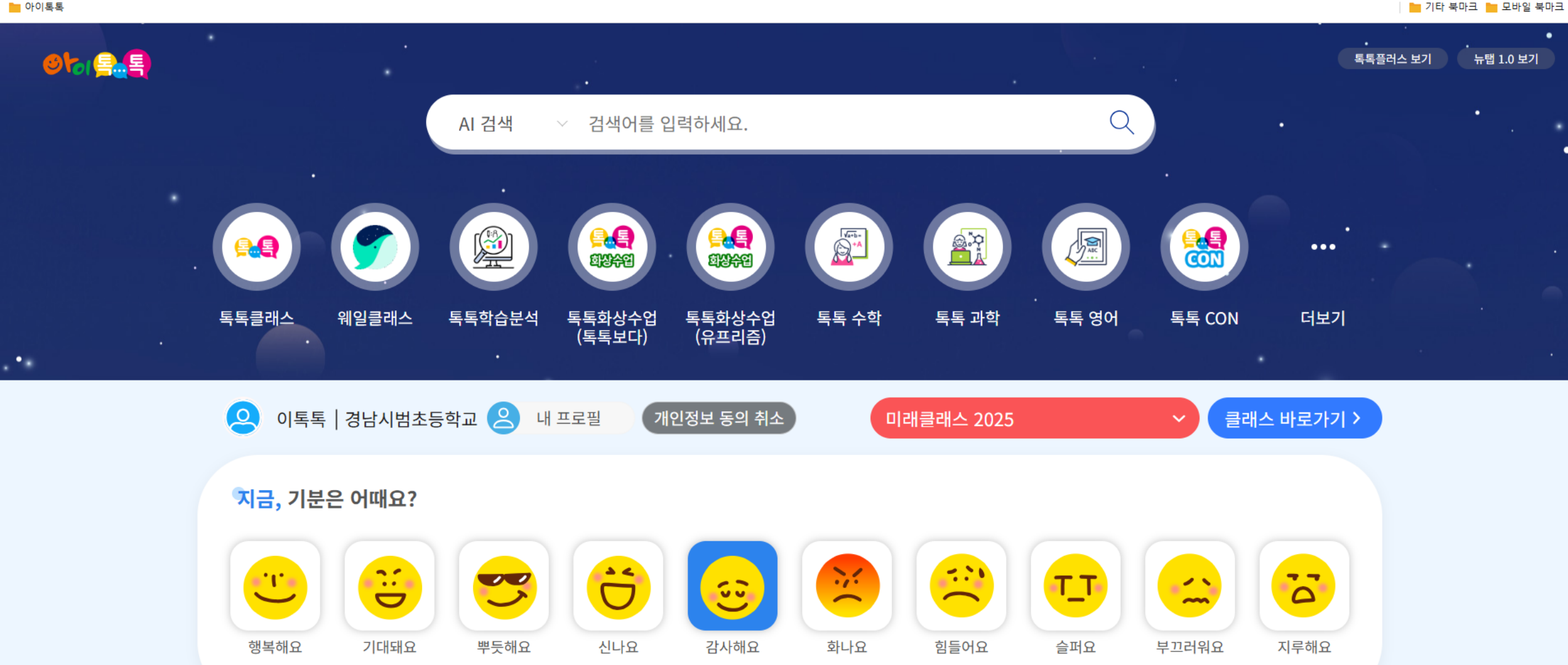

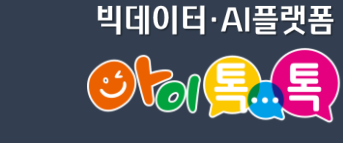

× − ₽ ×

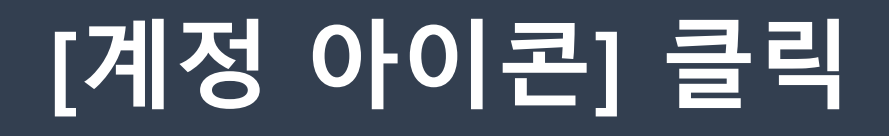

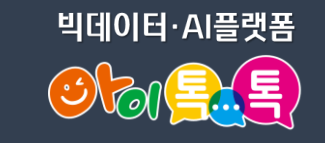

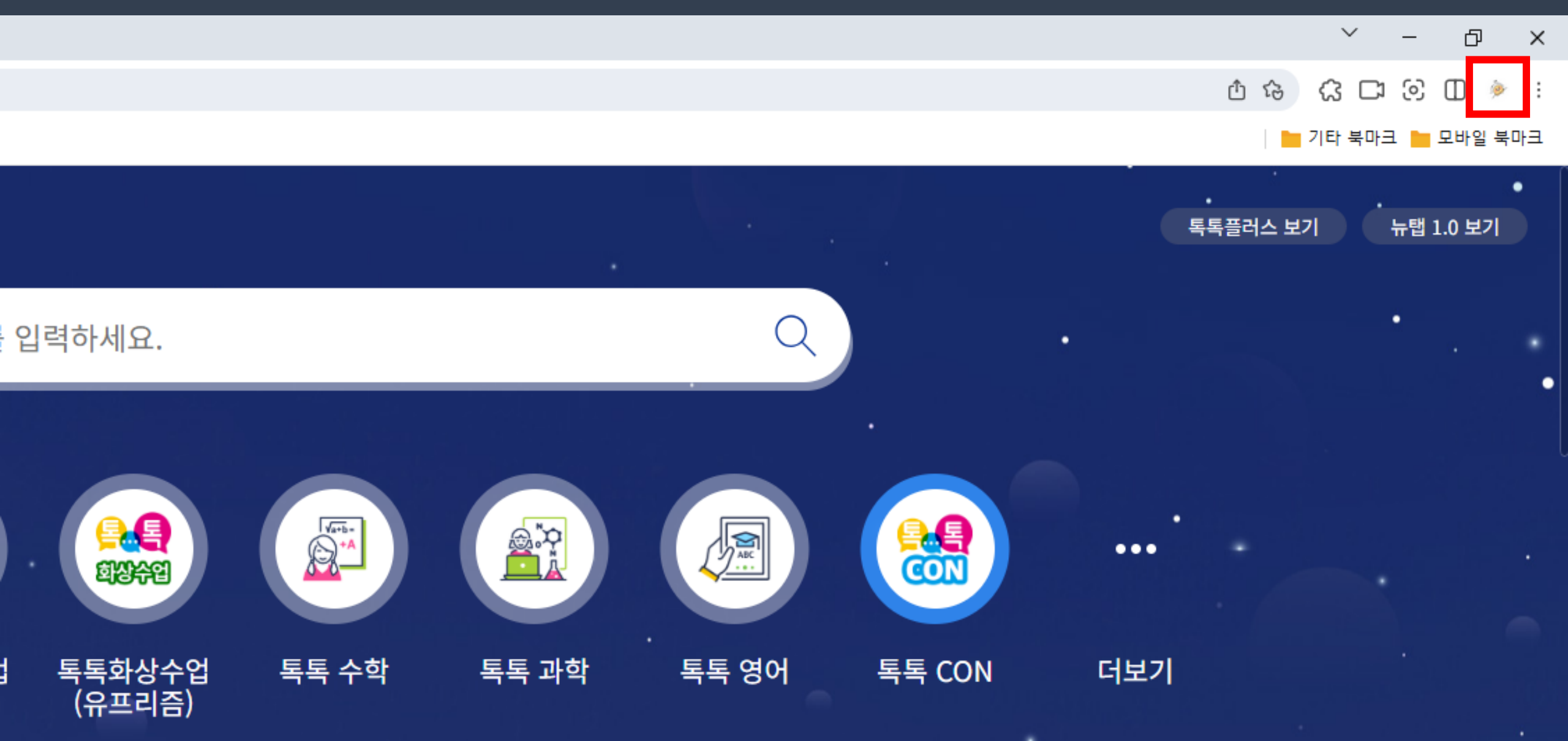

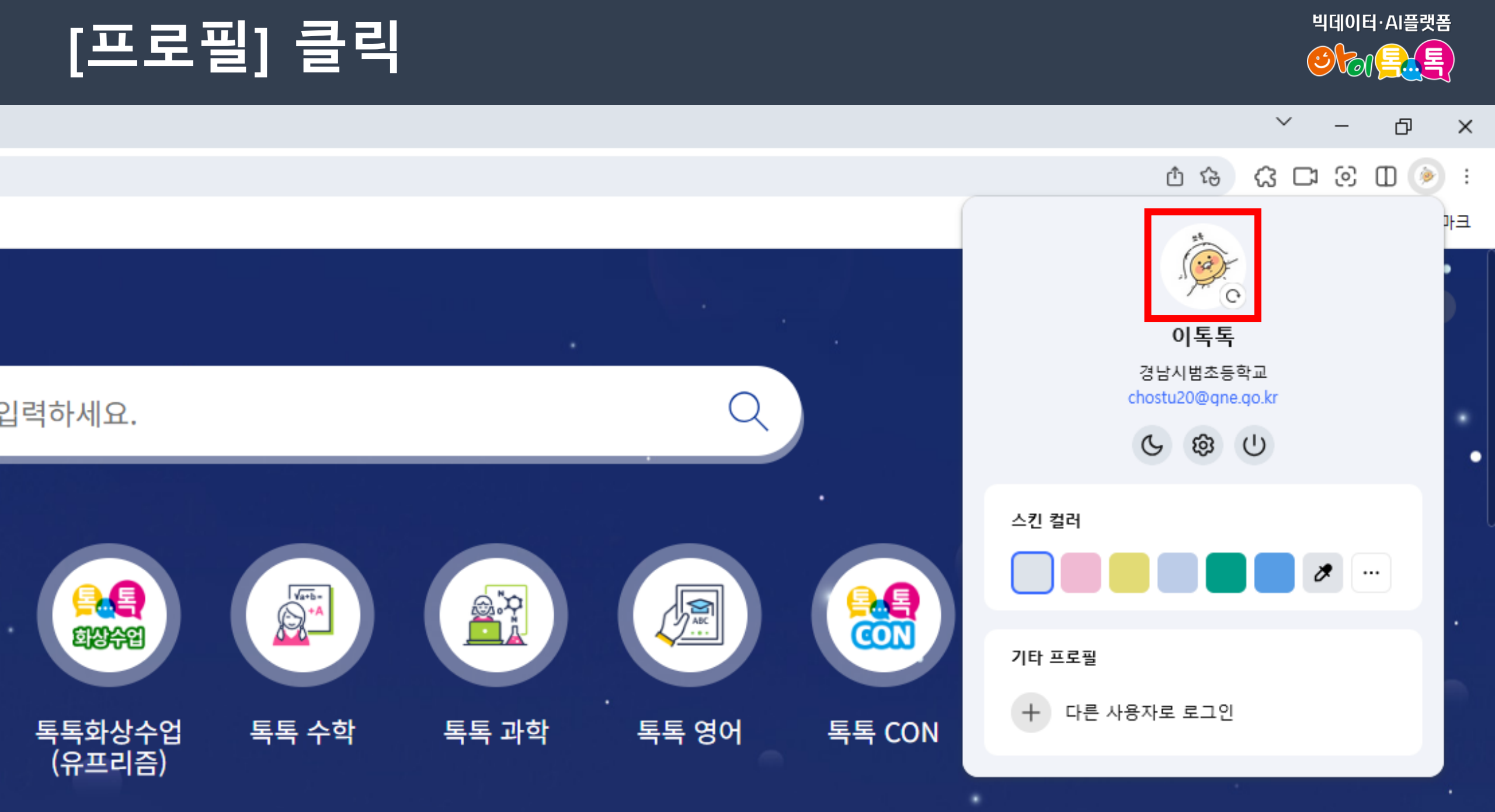

#### 스페이스 [변경신청] 클릭

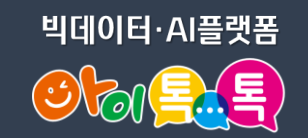

🌍 whalespace

| 24<br>(12)<br>(12)<br>(12)<br>(12)<br>(12)<br>(12)<br>(12)<br>(12) | 이 <b>특 특</b><br>chostu20@gne.go.kr<br>학생<br>스페이스/조직 유지 |
|--------------------------------------------------------------------|--------------------------------------------------------|
| 개인 정보                                                              |                                                        |
| 스페이스                                                               | 경남시범초등학교 변경신청                                          |
| 조직                                                                 | 경남시범초등학교 > 1반 변경신청                                     |
| 휴대폰                                                                | 대한민국 + > +82 등록                                        |
| 개인 이메일                                                             | 없음 @ 없음 <b>5록</b>                                      |
| 언어                                                                 | 한국어 ~                                                  |
| 시간대                                                                | 서울, 대한민국(GMT+09:00)                                    |
| 보안 설정                                                              |                                                        |
| 비밀번호                                                               | 재설정                                                    |
| 휴대폰 번호로 로.<br>인                                                    | □ (사용 안 함) 변호 등록                                       |
| 네이버로 로그인                                                           | (사용 안 함) <b>계정 등록</b>                                  |
| 2단 <mark>계 인</mark> 증                                              | 사용 안 함     인증수단 등록                                     |

#### [스페이스 검색] 클릭

🌍 whalespace

| 이토토토<br>chostu20@gne.go.kr<br>학생<br>스페이스/프직 유지                     |                                   |
|--------------------------------------------------------------------|-----------------------------------|
| 개인 정보                                                              |                                   |
| 스페이스 변경 신청 이부                                                      | 톡톡                                |
| 이동할 스페이스를 선택하여 변경합니<br>스페이스를 변경하면 이동할 스페이스<br>현재 스페이스와 조직의 서비스는 이용 | 니다.<br>≥의 승인이 완료될 때까지<br>용 가능합니다. |
| 이동 스페이스                                                            | + 스페이스 검색                         |
|                                                                    | 취소 확인                             |
| 보안 설정                                                              |                                   |
| 비밀번호 자설정                                                           |                                   |
| 휴대폰 번호로 로그 (사용 안 함) 번호 등록<br>인                                     |                                   |
| 네이버로 로그인 (사용 안 함) 계정 등록                                            |                                   |
| 2단계 인증 (사용 안 함) 연종수단 등록                                            |                                   |

빅데이터·AI플랫폼

#### 변경할 학교명 입력

🌍 whalespace

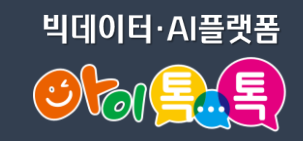

이토토 29 스페이스 검색 Q 톡톡초 톡톡초등학교 취소 사용 안 함 **인증수단 등록** 2단계 인증

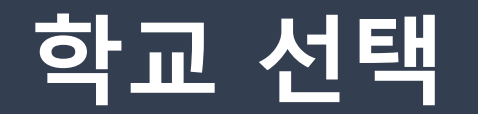

빅데이터·AI플랫폼

**whale**space

| 총 이토토                         |    |    |
|-------------------------------|----|----|
| 스페이스 검색                       |    |    |
| Q 톡톡초                         |    |    |
| 톡톡초등학교                        |    |    |
|                               |    |    |
|                               |    |    |
|                               |    |    |
|                               |    |    |
|                               | 취소 | 화인 |
|                               |    |    |
| 2 <b>단계 인증</b> 사용 안 함 연중수단 등록 |    |    |

### 학교 확인 후 [확인] 클릭

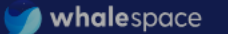

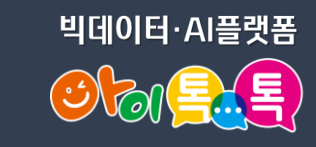

| 이토트<br>chostu20@gn                      | E<br>T<br>ao.kr                             |                  |        |
|-----------------------------------------|---------------------------------------------|------------------|--------|
| · 학생<br>스페이스/조직 위                       | <u>م</u>                                    |                  |        |
| 개인 정보                                   |                                             |                  | _      |
| 스페이스 변                                  | <b>경 신청</b>   이톡!                           | Ē                |        |
| 이동할 스페이스를<br>조조 스페이스를 변경히<br>현재 스페이스와 3 | 선택하여 변경합니다.<br>면 이동할 스페이스의<br>5직의 서비스는 이용 7 | 승인이 완료<br>가능합니다. | 료될 때까지 |
| 이동 스페이스                                 | 톡톡초등학교                                      |                  | ***    |
| 년0<br>기년                                |                                             | 취소               | 확인     |
| 시간대 서울, 대한민                             | 국(GMT+09:00)                                |                  |        |
| 보안 설정                                   |                                             |                  |        |
| 비밀번호 재설정                                |                                             |                  |        |
| 휴대폰 번호로 로그<br>인                         | 변호 등록                                       |                  |        |
| 네이버로 로그인 사용안함                           | 계정 등록                                       |                  |        |
| 2단계 인증 사용 안 함                           | 인증수단 등록                                     |                  |        |

## 최종 확인 후 [확인] 클릭

🍏 whalespace

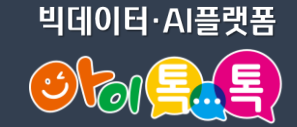

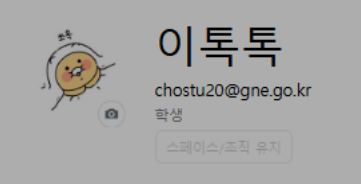

#### **스페이스 변경 확인** | 이톡톡

(사용 안 함) **인증수단 등**록

2단계 인증

아래 사용자를 톡톡초등학교로 이관을 신청하시겠습니까?

| 이름             | 이메일                | 조직            |
|----------------|--------------------|---------------|
| 이톡톡            | chostu20@gne.go.kr | 경남시범초등학교 > 학생 |
|                |                    | 취소 확인         |
| 비밀번호           | 재설정                |               |
| 휴대폰 번호로 로<br>인 | 보고 (사용안함) 변호 등록    |               |
| 네이버로 로그인       | 사용 안 함 계정 등록       |               |

#### 스페이스(학교) 잘못 신청한 경우 -학생

- 학생이 스페이스(학교) 잘못 신청한 경우에는 학생이 스페이스(학교) 취소할 수 있습니다. - 취소 방법: 본인 계정으로 로그인 후, 프로필에서 취소 (프로필> 스페이스> 신청 정보/취소 클릭> 스페이스 변경 취소 )

| ● 성상 이용특 뉴탭                                           | 페이스 + |                                                       | × − ∅ ×                                             |
|-------------------------------------------------------|-------|-------------------------------------------------------|-----------------------------------------------------|
| < > C· ① ① account.whalespace.io 프로필 - 웨일 스페이<br>아이톡톡 | 비스    |                                                       | ▲ ④ ④ ᢙ ᢙ ᢙ ②                                       |
| <b>ý whale</b> space                                  |       |                                                       | 로그아웃                                                |
|                                                       |       | 이토토<br>chostu20@gne.go.kr<br>학생                       | <b>스페이스 변경 신청</b><br>아래 내용으로 스페이스 변경을 신청했습니다. 아직 승인 |
|                                                       | 스페이스  | 경남시범초등학교 신청 정보 / 취소 이페이스 변경 신청 후 관리자의 승 인을 기다리고 있습니다. | 내기중이며, 중인이 완료되면 변경된 스페이스로 반영 됩니다.<br>취소하시겠습니까?      |
|                                                       |       | 조직 경남시범초등학교 > 2반 변경신정<br>휴대폰 대한민국 + 	 +82 등록          | 변경 요청한 스페이스 톡톡초등학교                                  |
|                                                       |       | 개인 이메일 없음 @ 없음 등록<br>연어 한국어 ~                         | 닫기 신청 취소                                            |
|                                                       |       | <b>시간대</b> 서울, 대한민국(GMT+09:00)                        |                                                     |
|                                                       |       | 보안 설정                                                 |                                                     |
|                                                       |       | 비밀번호 작성정<br>                                          |                                                     |

#### 스페이스(학교) 잘못 신청한 경우- 교사

- 빅데이터·AI플랫폼
- 학생이 스페이스(학교) 잘못 신청한 경우에는 담임 선생님이 스페이스(학교) 취소할 수 있습니다.
  취소 방법: 담임 선생님(계정관리시스템 권한 필요) 계정으로 로그인 후, 계정관리시스템에서 취소 (계정관리시스템> 구성원> 구성원> 취소할 학생 찾기 및 선택> 관리> 스페이스 변경 취소)

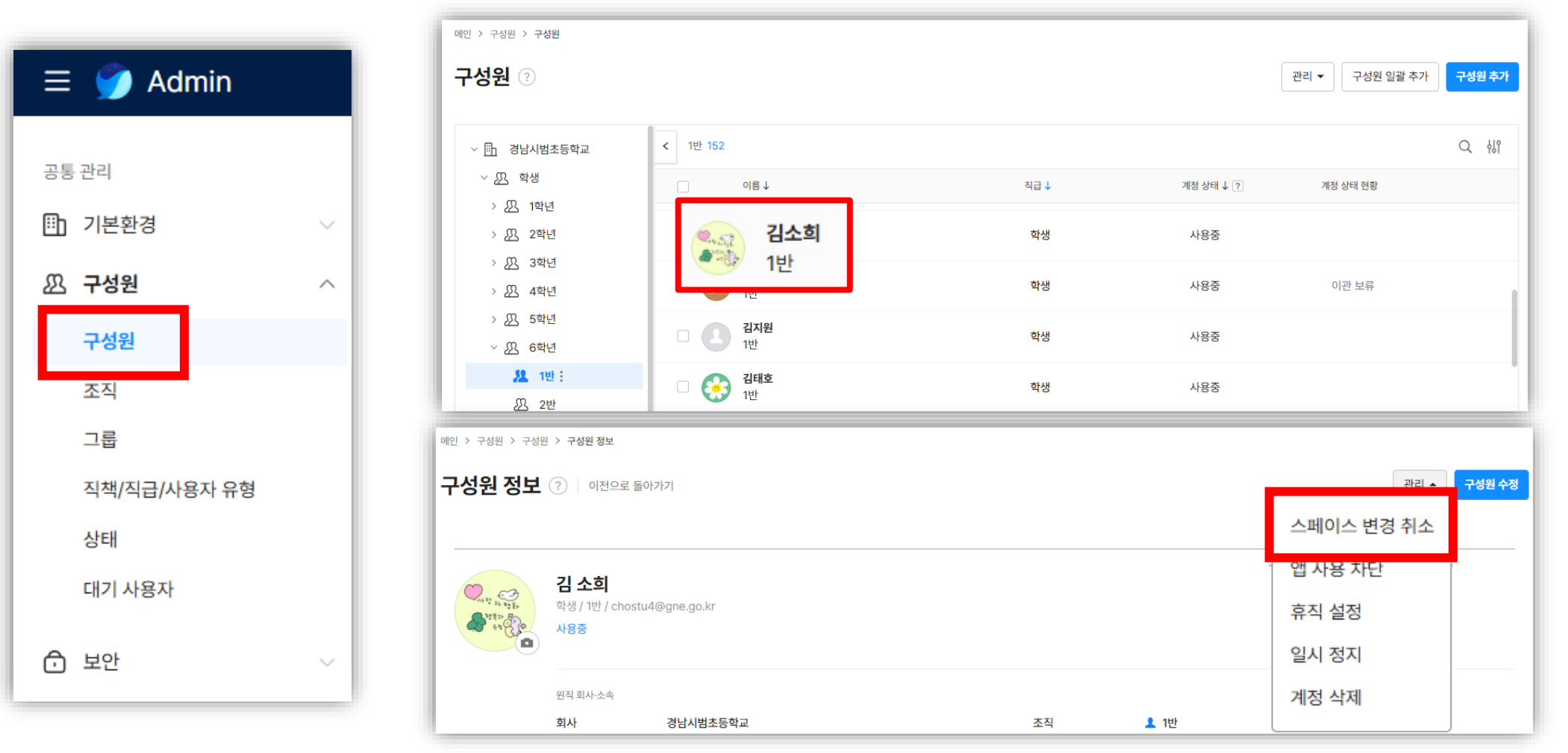

### 스페이스(학교) 변경 신청 후 승인

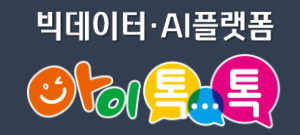

- 학생의 스페이스(학교) 변경 신청 후에는 담임 선생님의 승인이 필요합니다. - 승인 방법: 담임 선생님(계정관리시스템 권한 필요) 계정으로 로그인 후, 계정관리시스템에서 승인 (계정관리시스템> 구성원> 대기사용자> 스페이스 변경 승인> 승인)

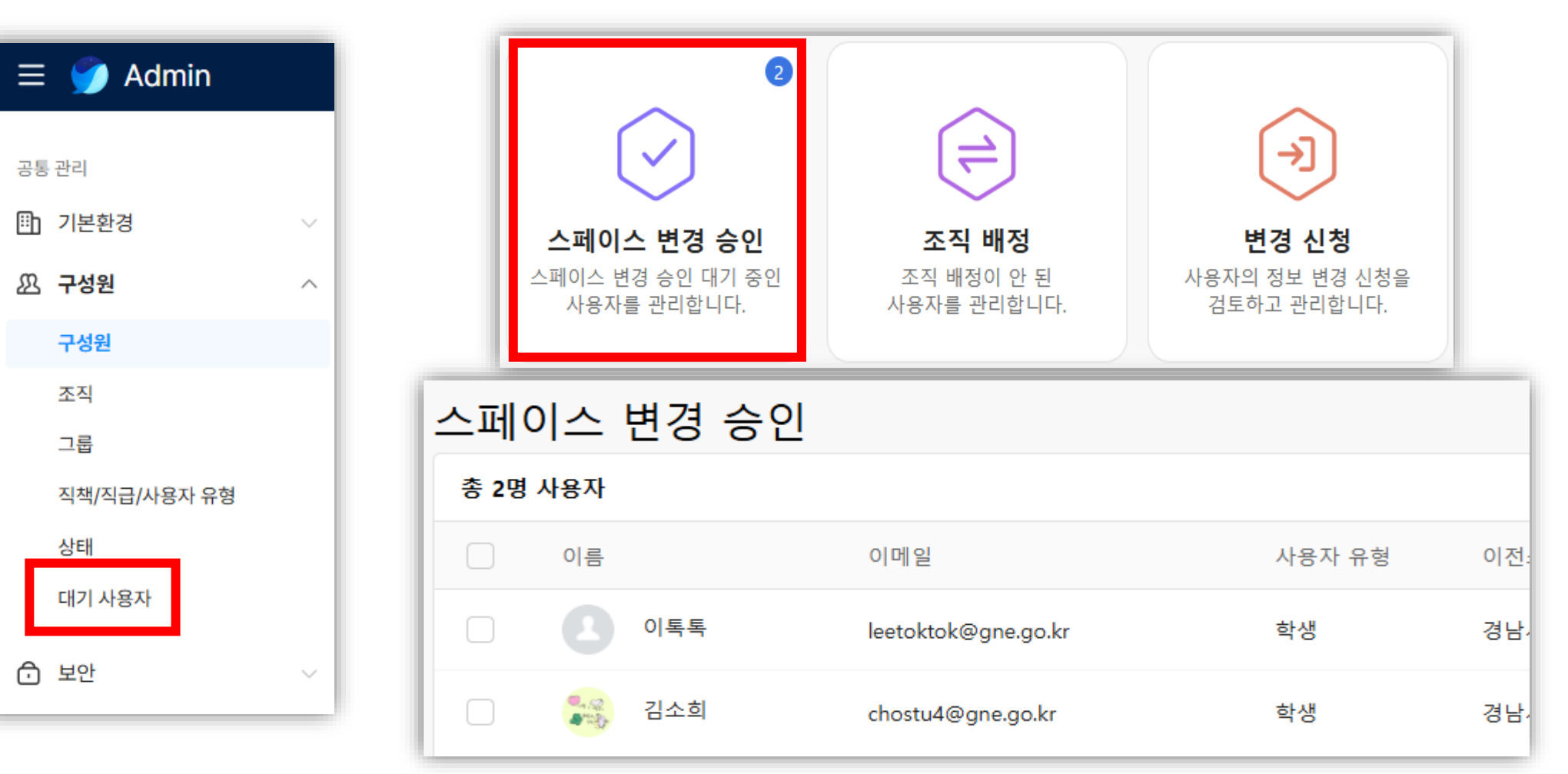

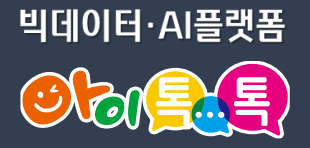

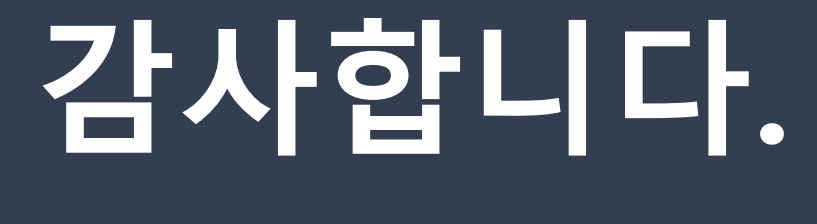

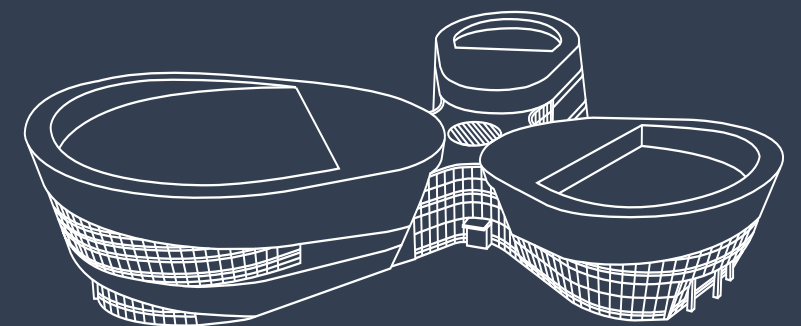

#### 아이톡톡 통합콜센터 (055-1396 연결 후 1번)

🥑 경상남도교육청 미래교육원